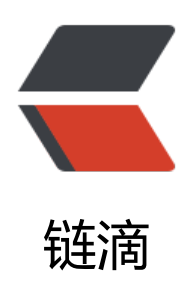

# jmeter 接口测试之响应断言

作者: branda2019wj

- 原文链接: https://ld246.com/article/1555320656203
- 来源网站:链滴
- 许可协议:署名-相同方式共享 4.0 国际 (CC BY-SA 4.0)

# 前言

#### 本次blog主要介绍如何在jmeter中设置响应断言,依然用天气接口 为例子

## 第一步:打开jmeter4.0,创建线程组

TestPlan-->右击-->添加-->Threads(Users)-->线程组

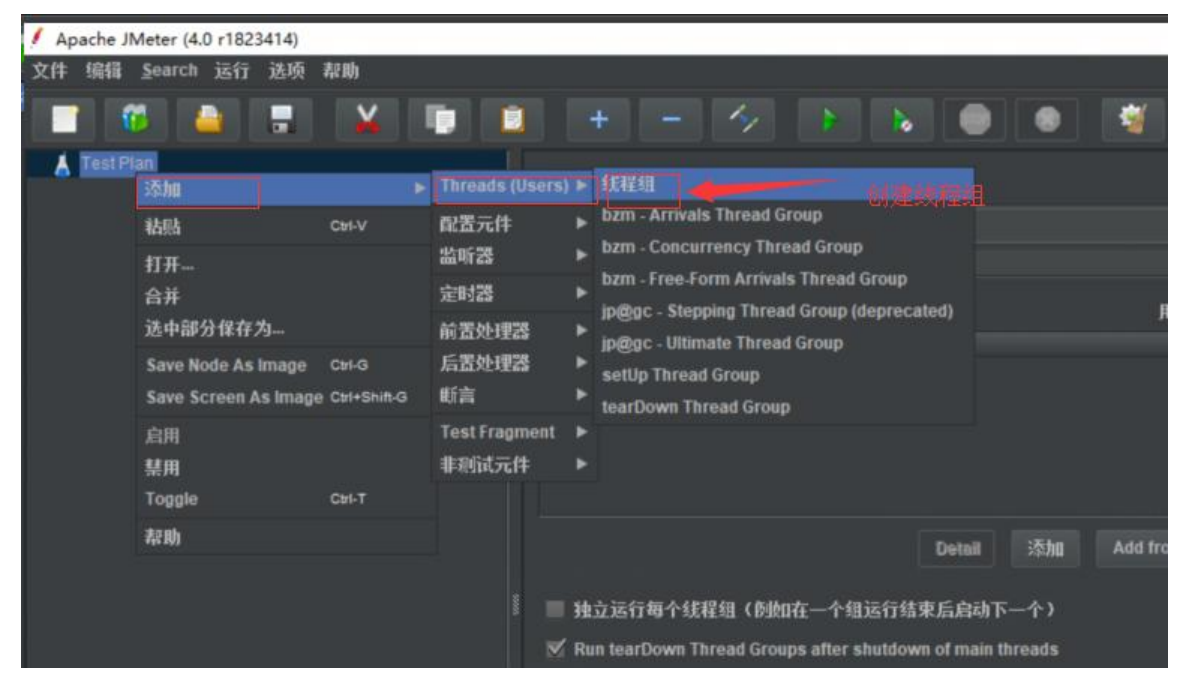

# 第二步: 创建HTTP请求

线程组-->右击-->添加-->Sampler-->HTTP请求

| / Apache  | Meter (4.0 r1823                                                    | 414)  |                                                  |                                 |                        |                                                                                   |                                |      |    |   |
|-----------|---------------------------------------------------------------------|-------|--------------------------------------------------|---------------------------------|------------------------|-----------------------------------------------------------------------------------|--------------------------------|------|----|---|
| 文件 编辑     | Search 运行                                                           | 选项 和  | 助                                                |                                 |                        |                                                                                   |                                |      |    |   |
|           | 6                                                                   | -     | ¥ 🕛                                              |                                 | +                      |                                                                                   | 14                             |      | b  | ۲ |
| ▼ 👗 TestF | Plan<br>添加                                                          |       |                                                  | Sampler                         | <u>4</u> £‡⊐4A         | HTTP请求<br>Test Action                                                             |                                |      |    |   |
|           | Add Think Times to children<br>Start<br>Start no pauses<br>Validate |       |                                                  | 2項控制器<br>前置处理器<br>后置处理器<br>断言   |                        | Debug Sampler<br>AJP/1.3 Sampler<br>Access Log Sampler                            |                                | ● 缝续 | st |   |
|           | 剪切<br>复制<br>粘贴<br>Duplicate<br>删除                                   |       | Cal-X<br>Cal-C<br>Cal-V<br>Cal+Shift-C<br>Delete | 定时器<br>Test Frag<br>配置元件<br>监听器 | pment ><br>: ><br>: >  | BeanShell Sampler<br>FTP请求<br>JDBC Request<br>JMS Point-to-Point<br>JMS Publisher |                                |      |    |   |
|           | 打开<br>合并<br>选中部分保存为.<br>Save Node As Im                             |       | CH-G                                             | and the second                  | III De<br>III 间<br>调度器 | JMS Subsc<br>JSR223 Sa<br>JUnit Requ<br>Java请求                                    | riber<br>mpler<br>est          | led  |    |   |
|           | Save Screen As                                                      | Image | Ctrl+Shift-G                                     |                                 | 持续时间                   | LDAP语求                                                                            | ided Keque                     | st   |    |   |
|           | 启用<br>禁用<br>Toggle                                                  |       | Ctri-T                                           |                                 | 启动延过                   | Mail Reade<br>OS Proces<br>SMTP Sam                                               | r Sampler<br>s Sampler<br>pler |      |    |   |
|           | 帮助                                                                  |       |                                                  |                                 |                        | TCP取样器<br>jp@gc - Du                                                              | mmy Sampl                      | er   |    |   |

### 第三步:对HTTP请求页面进行设置

HTTP请求页面: 名称:天气接口3(此处可以默认不填) 注释:可以为空 协议:可以为空(默认是http协议) 服务器名称或ip:t.weather.sojson.com 端口号:可以不填(默认80)(可以输入命令:vim/etc/httpd/conf/httpd.conf 在http.conf文件中可以查看到端口号) 方法:默认GET 路径:/api/weather/city/101030100 Content encoding:utf-8 其他内容默认

| н  | TTP  | 请求                            |                        |                           |                   |
|----|------|-------------------------------|------------------------|---------------------------|-------------------|
| 名  | 称:   | 天气接口3                         |                        |                           |                   |
| 注  | 释:   |                               |                        |                           |                   |
| B  | asic | Advanced                      |                        |                           |                   |
| -1 | Neb¶ | <b>济器</b>                     |                        |                           |                   |
| H  | 》说:  | 服务器名称或IP: t.weather.s         | ojson.com              |                           | 端口号:              |
| H  | ITTP | 青求                            |                        |                           |                   |
|    | 方法:  | GET ▼ 路径: /api/w              | eather/city/101030100  |                           | Content encoding: |
|    |      | 1効重定向 🗹 跟随重定向 🗹 Use KeepAlive | Use multipart/form-dat | a for POST 📕 Browser-corr | apatible headers  |
|    | Para | meters Body Data Files Upload |                        |                           |                   |
|    |      |                               | 同请求一起发送参               | 参数:                       |                   |
|    |      | 名称:                           |                        | 值                         | 编码? 包含等于?         |

#### 第四步:添加响应断言

线程组-->右击-->添加-->断言-->响应断言

| 🔺 Test P | lan                                                                 |                                                                |      | 线积细                                         |                             |                                                                                  |    |
|----------|---------------------------------------------------------------------|----------------------------------------------------------------|------|---------------------------------------------|-----------------------------|----------------------------------------------------------------------------------|----|
| ▼        | 添加                                                                  | Sampler 🕨                                                      |      | •                                           | <b>₽</b> 40                 |                                                                                  |    |
|          | Add Think Times to children<br>Start<br>Start no pauses<br>Validate | 逻辑控制器 ▶ 前置处理器 ▶ 后置处理器 ▶ 断言 ▶                                   |      |                                             | -1323回<br>當误后要执行的动作<br>响应断言 |                                                                                  |    |
|          | 剪切<br>复制<br>粘贴<br>Duplicate<br>毗除                                   | Ctrl-X<br>Ctrl-C<br>Ctrl-V<br>Ctrl-V<br>Ctrl+Shift-C<br>Delete |      | 定时器 ►<br>Test Fragment ►<br>配置元件 ►<br>监听器 ► |                             | JSON Assertion Size Assertion JSR223 Assertion XPath Assertion Compare Assertion |    |
|          | 打开<br>合并<br>送中部分保存为                                                 |                                                                | 1008 | III Del                                     |                             | 新言持续时间<br>HTML Assertion<br>MD5Hex紙言<br>SMIME Assertion                          | ed |
|          | Save Node As Image<br>Save Screen As Image<br>启用                    | Ctri-G<br>Ctri+Shift-G                                         |      | 持续时间<br>启动延过                                | 司)<br>民)                    | KML断言<br>KML Schema Assertion<br>BeanShe睡后言                                      |    |

#### 第五步: 对响应断言页面的内容进行设置

#### 响应断言页面:

- 1 名称:可以默认
- 2 注释:可以为空
- 3 Apply to (应用范围) : 大多数情况下默认勾选 Main Sample only
- 4 要测试的响应字段:默认选择响应文本
- 5 模式匹配规则:选择Contains (包括),意思是只要响应数据中包含需要匹配的内容则代表响应成
- 6 要测试的模式:填入需要匹配的字符串或正则表达式,笔者此处输入的是北京市
- 7 Custom failure message:此处可以输入失败提示信息

| qf     | 应断言                         |                                 |                                            |                  |  |  |  |  |
|--------|-----------------------------|---------------------------------|--------------------------------------------|------------------|--|--|--|--|
| 2      | 名称: 响应断面                    |                                 |                                            |                  |  |  |  |  |
| і<br>Г | 择:<br>Apply to:             |                                 |                                            |                  |  |  |  |  |
|        | Main sample and sub-samples | Main sample only Sub            | samples only 👘 JMeter Variable Name to use |                  |  |  |  |  |
| T      | 题间试的响应字段                    |                                 |                                            |                  |  |  |  |  |
|        | ◉ 响应文本                      | ◎ 响应代码                          | ◎ 响应信息                                     | Response Headers |  |  |  |  |
|        | Request Headers             | ③ URL样本                         | Document (text)                            | Ignore Status    |  |  |  |  |
|        | Request Data                |                                 |                                            |                  |  |  |  |  |
| - F    | 其式匹配规则                      |                                 |                                            |                  |  |  |  |  |
|        |                             | ◎ 包括 🔍 匹                        | 配 💿 Equals 💿 Substring 🔲 否 🔲 或者            | f                |  |  |  |  |
| i ri   | 要测试的模式                      |                                 |                                            |                  |  |  |  |  |
|        | 10.4.4                      |                                 | 要测试的模式                                     |                  |  |  |  |  |
|        | 1 北京市                       |                                 |                                            |                  |  |  |  |  |
|        |                             |                                 |                                            |                  |  |  |  |  |
|        |                             |                                 |                                            |                  |  |  |  |  |
|        |                             |                                 |                                            |                  |  |  |  |  |
|        |                             |                                 |                                            |                  |  |  |  |  |
|        | 添加 Add from Clipboard 删除    |                                 |                                            |                  |  |  |  |  |
|        | Custom failure message      |                                 |                                            |                  |  |  |  |  |
|        |                             | "status":"你验告放"<br>"相望这篇":"大学来" |                                            |                  |  |  |  |  |

# 第六步:添加查看结果树

线程组-->右击-->添加-->监听器-->察看结果树

| Test P      | lan                                                                                                    |                                                                                |                                | 线程组                                         |                                                                                                    |  |  |
|-------------|----------------------------------------------------------------------------------------------------|--------------------------------------------------------------------------------|--------------------------------|---------------------------------------------|----------------------------------------------------------------------------------------------------|--|--|
| <b>∕</b> ⊼* | 添加<br>Add Think Times to children<br>Start<br>Start no pauses<br>Validate                                                          | Sampler<br>逻辑控制器<br>前置处理器<br>后置处理器<br>断言                                       |                                | 辉组<br>错误后要执行的动作<br>● 缝续 ① Start Next Three  |                                                                                                    |  |  |
|             | 算切<br>复制<br>粘貼<br>Duplicate<br>删除<br>打开<br>合并<br>法中部分保存为<br>Save Node As Image<br>Save Screen As Image<br>高用<br>禁用<br>Toggle<br>帮助 | Ctrl-X<br>Ctrl-C<br>Ctrl-V<br>Ctrl+Shift-C<br>Delete<br>Ctrl-G<br>Ctrl-Shift-G | 定时器<br>Test Fra<br>配置元件<br>监听器 | pment ><br>t<br>Del<br>间度器f<br>清续时能<br>启动延知 | 察看结果树<br>Summary Report<br>器合服告<br>Backend Listener<br>Aggregate Graph<br>断言结果<br>Comparison Assertion Visualizer<br>生成服要结果<br>图形结果<br>JSR223 Listener<br>邮件观察仪<br>Response Time Graph<br>保存响应到文件<br>Simple Data Writer<br>用表格察看结果 |  |  |

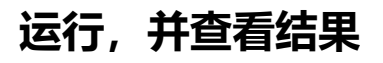

| 察看结果树            |                                                                                                    |                                                    |
|------------------|----------------------------------------------------------------------------------------------------|----------------------------------------------------|
| 名称: 察看结果树        |                                                                                                    |                                                    |
| 注释:              |                                                                                                    |                                                    |
| 「所有數据写入一个文件 ———— |                                                                                                    |                                                    |
| 文件名              |                                                                                                    | 前注 Log/Display Only: 【 仅日志错误 】 Successes Configure |
| **               |                                                                                                    |                                                    |
| Search:          | Case sensitive Regular exp.                                                                                  | Search Reset                                       |
| A <b>-</b>       |                                                                                                    |                                                    |
| JSON 🔻           | Assertion result                                                                                             |                                                    |
|                  | Assertion error: false<br>Assertion failure: true<br>Assertion failure message: "status" 校验失败"<br>期望结果 "天津市" |                                                    |
|                  |                                                                                                    | 示的內容是在响应断言贝面Custom failure message中设直分的            |

### 以上, over

原创申明:以上内容都是笔者的个人经验总结,仅供参考,如需转载,请注明出处